## **Converting a Document to PDF**

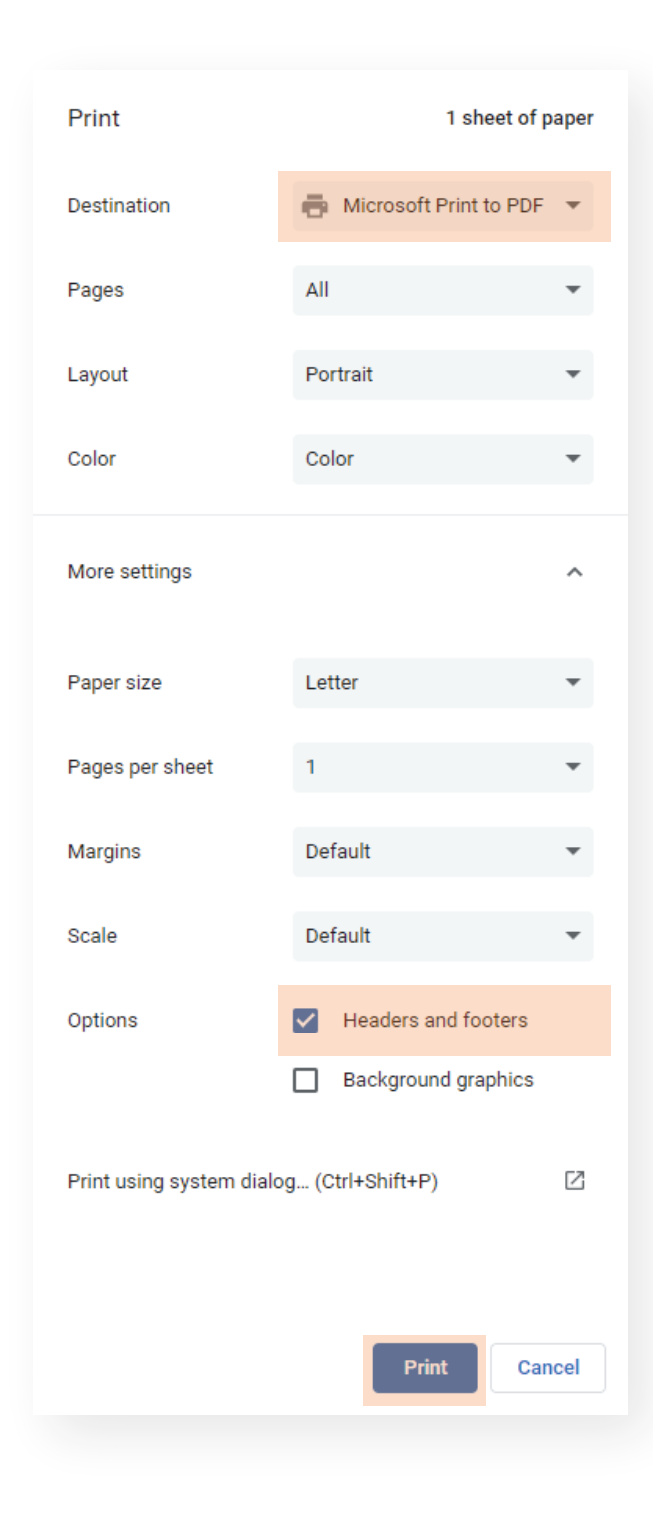

Step One: Under your print options, select Microsoft Print to PDF in the Destination drop-down menu.

## Step Two: Under Options, check Headers and Footers.

Step Three: Click Print.

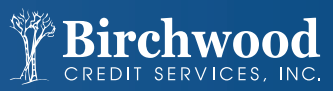

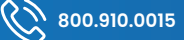